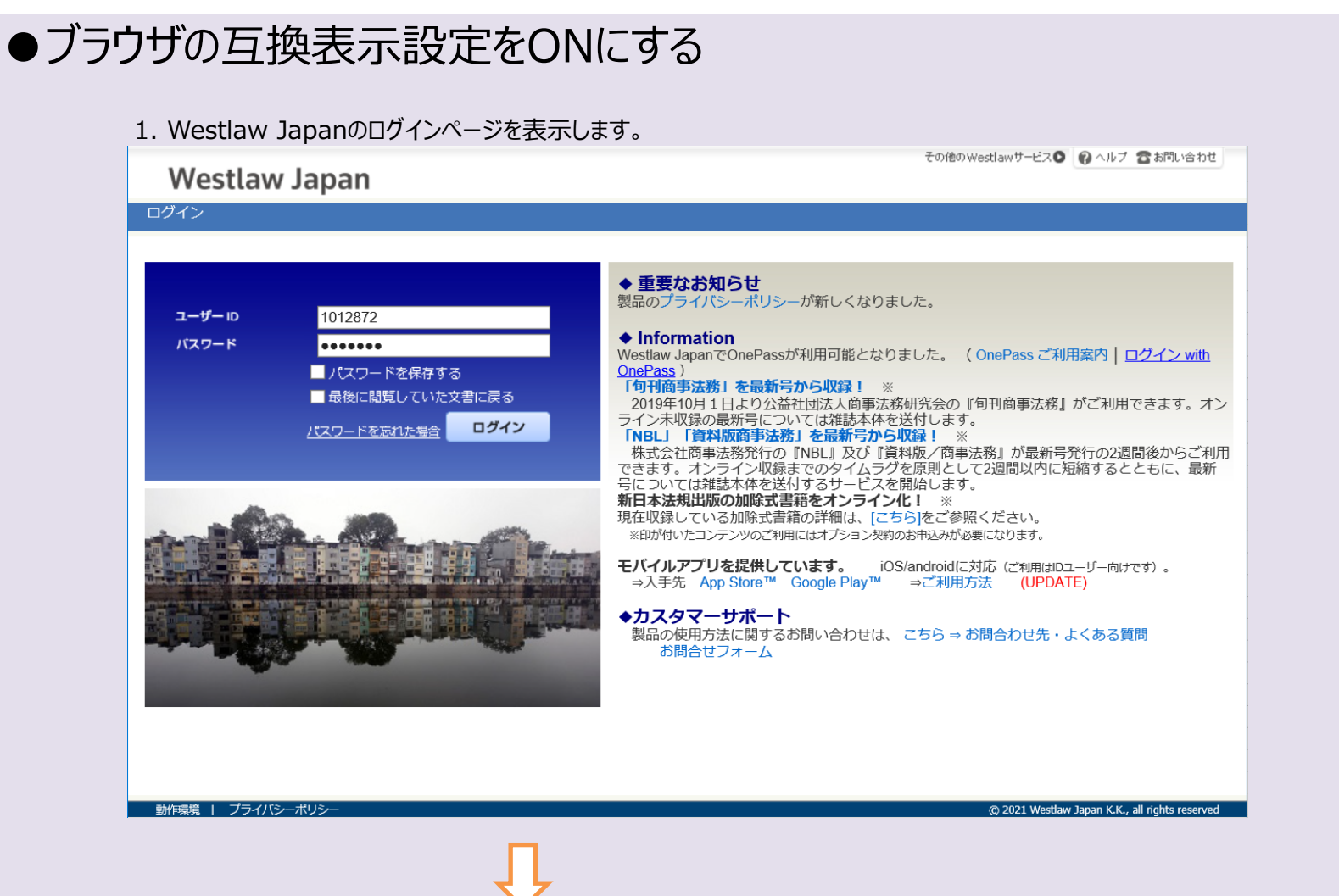

## 2. 画面上のツールバーにて、[ツール] > [互換表示設定]をクリックします。 ※ツールバーが表示されていない場合は、キーボードのAltキーを押下してください。

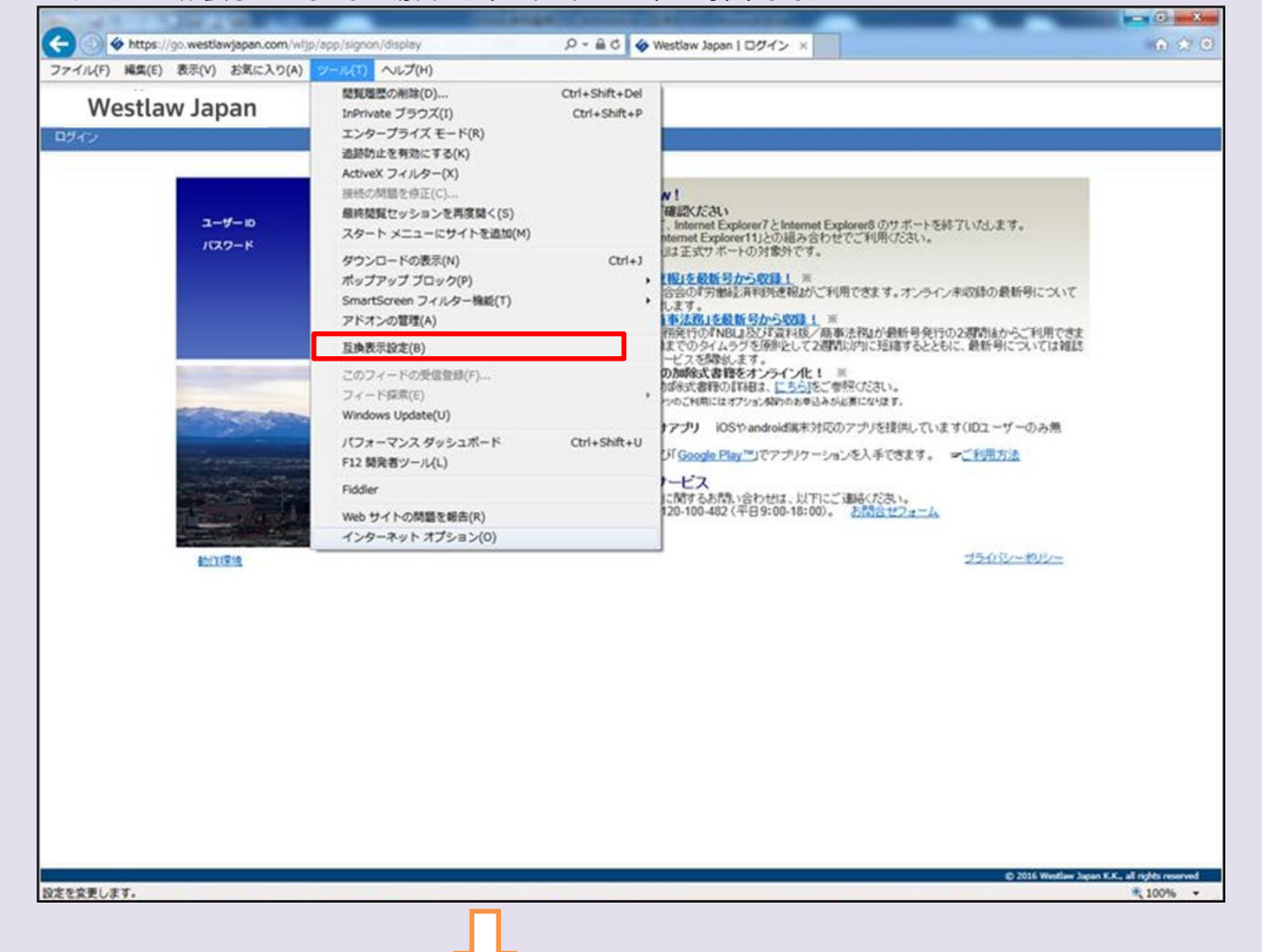

## $\mathbf{V}$

- 3. 追加するWebサイトにWestlawJapanのドメイン(下記)を入力し、[追加]ボタンをクリックします。
  - ※追加するドメイン: westlawjapan.com

| 互换表示設定                                | ×               |
|---------------------------------------|-----------------|
| 互換表示設定の変更                             |                 |
| 追加する Web サイト( <u>D</u> ):             | $\frown$        |
| westlawjapan.com                      | 追加( <u>A</u> )  |
| 互換表示に追加した Web サイト( <u>W</u> ):        |                 |
|                                       | <u> </u>        |
|                                       |                 |
|                                       |                 |
|                                       |                 |
|                                       |                 |
|                                       |                 |
|                                       |                 |
|                                       |                 |
| □ イントラネット サイトを互換表示で表示する( <u>I</u> )   |                 |
| Microsoft 互換性リストの使用(U)                |                 |
| Internet Explorer のプライバシーに関する声明を読んで詳細 | 細を確認する          |
|                                       |                 |
|                                       | 閉じる( <u>C</u> ) |
|                                       |                 |
|                                       |                 |
|                                       |                 |

\_4. [互換表示に追加したWebサイト]に、「westlawjapan.com」が追加されたことを確認し、[閉じる]ボタンをクリックします。

| 互换表示設定                                | ×                    |
|---------------------------------------|----------------------|
| 互換表示設定の変更                             |                      |
| 追加する Web サイト( <u>D</u> ):             |                      |
|                                       | 追加( <u>A</u> )       |
| 互換表示に追加した Web サイト( <u>W</u> ):        |                      |
| westlawjapan.com                      | 削除( <u>R</u> )       |
|                                       |                      |
| イントラネット サイトを互換表示で表示する(I)              |                      |
| Microsoft 互換性リストの使用(U)                |                      |
| Internet Explorer のプライバシーに関する声明を読んで詳細 | 田を <mark>確認する</mark> |
| (                                     | 閉じる( <u>C</u> )      |
|                                       |                      |